## Requirement

- Only signed to one (1) google account
- Disable your ad block

## **OPEN GOOGLE SLIDES**

Add text box and create a tag <<Full name>>

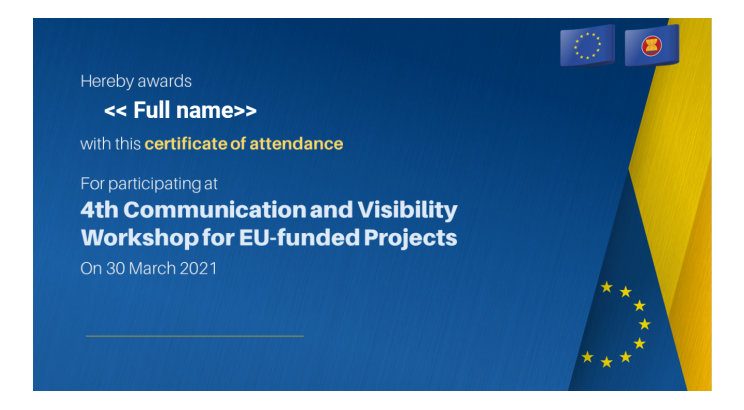

## **OPEN AND CREATE A GOOGLE FORM**

Go to gear icon – general and check collect email

## Create a Full name field

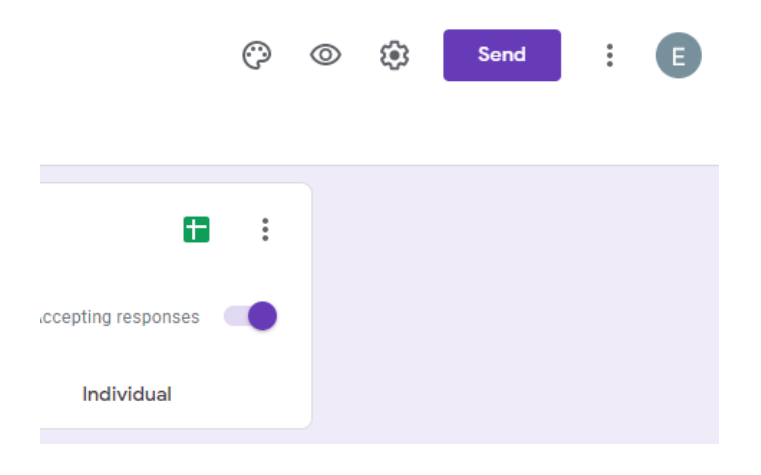

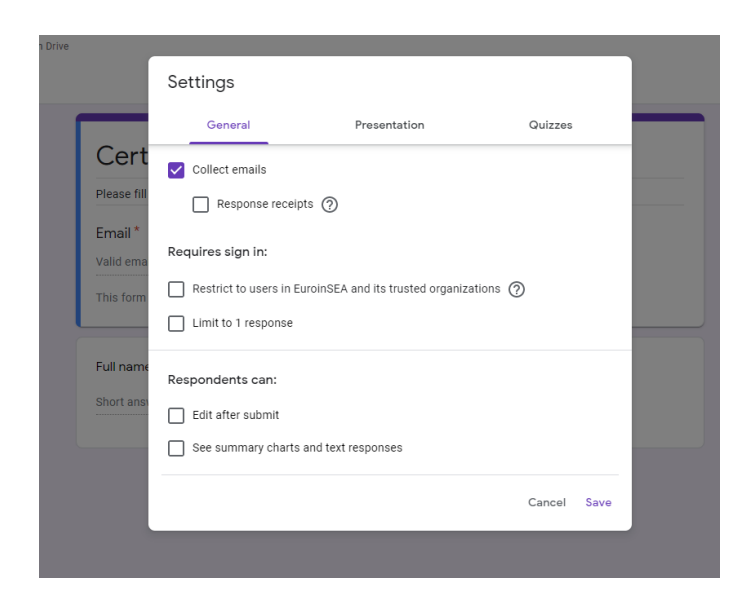

## Go to responses section – Create a new spreadsheet

|      | Questions | Responses 1 |                     |
|------|-----------|-------------|---------------------|
|      |           |             |                     |
|      |           |             | Accepting responses |
|      | Qu        | lestion     | Individual          |
| ded? |           |             |                     |
|      |           |             |                     |
|      |           |             |                     |
|      |           |             |                     |
|      |           |             |                     |
|      |           |             |                     |

Go to add-on section

- 1. Get add-on
- 2. Find and install `autocrat`

| pon    | ises)              | 12       | 80      |          |          |         |          |         |      |
|--------|--------------------|----------|---------|----------|----------|---------|----------|---------|------|
| sta    | Tools              | Form     | Add-one | Help     | Lasted   | l was 3 | hour     | 2.000   |      |
| . pg   | 23 -               | Default  | Dog     | iment a  | ddions   | 5       | Α        | ψ,      | Œ    |
|        |                    | c        | Ank     | acred .  | ,        |         |          | 1       | t    |
|        | Full na            | ame      |         |          |          |         | Morga    | ed Ree  | c IA |
| 1      | Riozk <sub>i</sub> | y Novyar | Gela    | add-ons  |          | aYMv    | https:/  | idrive. | 000  |
| 1      | Riezky             | ,        | Man     | ane ado  | l-one    | ZC 1s   | https:/  | /drhve. | ace  |
| tell-m | Elia Y             | unanda   |         |          |          | 313.0   | https:// | (drha)  | qoe  |
| il co  | Fita Y             | funanda  |         | 11 wfe65 | R900x5-8 | REISTA  | https:// | (drive  | qoe  |
|        |                    |          |         |          |          |         |          |         |      |
|        |                    |          |         |          |          |         |          |         |      |
|        |                    |          |         |          |          |         |          |         |      |
|        |                    |          |         |          |          |         |          |         |      |
|        |                    |          |         |          |          | _       |          |         |      |
|        |                    |          | L       |          |          |         |          |         |      |

Back to google sheet

Click add-on and open Autocrat

- 1. Choose the slides that you created earlier
- 2. Click Next

| AutoCrat                                                            | $\times$ |
|---------------------------------------------------------------------|----------|
| a<br>2. Choose template                                             |          |
| New! Now you can choose Google Slides as a job template from Drive. | <u>_</u> |
| From drive Create example                                           |          |
| Test-workshop                                                       |          |
| Currently selected template                                         |          |

Link the <<Full name>> you have created earlier with Full name column

3. Map source data to template

| Merge tab  | Form Res | ponses 1 💠 He   | ader row 1     | First data row 2 |    |
|------------|----------|-----------------|----------------|------------------|----|
| Standard   | \$       | << Full name >> | maps to column | Full name        | \$ |
|            |          |                 |                |                  |    |
|            |          |                 |                |                  |    |
| 4          |          |                 |                |                  | Þ  |
| Help Guide |          | Cancel          | Back           | Next             |    |

Customised the generated output file with the unique name by adding the <<Full name>>

Tags. E.g., Certificate of attendance – <<Full name>> will resulting

Certificate of attendance - Paul Smith.pdf as a file name

| , | Au | ItoCrat                                                                                                    | $\times$ |  |
|---|----|----------------------------------------------------------------------------------------------------|----------|--|
|   |    | a 4. File settings File name Certificate of attendance < <full name="">&gt; "Tell AutoCrat how to name each file it creates. You can use &lt;<tags>&gt; aligned to merge sheet column headers to merge in source data, only supported in multiple output mode. Type</tags></full> |          |  |
|   | •  | PDF       ♀         Output as       ● Multiple output mode (classic mode)       ○ Single output mode                                                                                                    |          |  |
|   |    |                                                                                                    | F        |  |
|   |    | Help Guide Cancel SAVE Back Next                                                                                                    |          |  |

## Choose the temporary destination folders

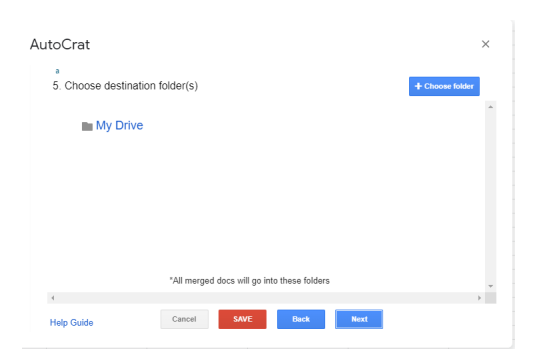

Skip all the optional step (6 to 7)

Configure the Autocrat as below

| ٦u | toCrat                                |                       |      |      | × |
|----|---------------------------------------|-----------------------|------|------|---|
|    | а                                     |                       |      |      |   |
|    | 8. Share docs & send email            | s                     |      |      |   |
|    |                                       |                       |      |      |   |
|    | Share doc?                            |                       |      |      |   |
|    | Yes No                                |                       |      |      |   |
|    | Share doc as                          |                       |      |      |   |
|    | PDF                                   |                       |      |      |   |
|    |                                       | •                     |      |      |   |
|    | Allow collaborators to re-share       | e                     |      |      |   |
|    | No O Yes                              |                       |      |      |   |
|    | Send from generic no-reply ad         | dress                 |      |      |   |
|    | No O Yes                              |                       |      |      |   |
|    | *Only available for Google Apps accou | ints, not Gmail users |      |      |   |
|    |                                       |                       |      |      |   |
|    | ₩                                     |                       |      |      |   |
|    |                                       |                       |      |      |   |
|    |                                       |                       |      |      |   |
|    | Help Guide Ca                         | ncel SAVE             | Back | Next |   |

## And customised the automated email

On to field, add <<Email Address>> tags and customised the body email.

8. Share docs & send emails

| To < <email address="">&gt;<br/>Cc<br/>Bcc</email>         |          |
|------------------------------------------------------------|----------|
| Reply To                                                   |          |
| Certificate of attendance - 4th workshop                   |          |
| Dear < <full name="">&gt;</full>                           | <b>^</b> |
| Thank you for participating the workshop.                  |          |
| Please find attached a copy of the attendance certificate. | •        |

Check the run-on form trigger, will immediately sent the e-certificate

Once the audience click the submit button.

#### AutoCrat

| a<br>9. Add/remove job triggers   |        |      |      |  |
|-----------------------------------|--------|------|------|--|
| Run on form trigger<br>● Yes ○ No |        |      |      |  |
| Run on time trigger<br>○ Yes      |        |      |      |  |
| 4                                 |        |      |      |  |
| Help Guide                        | Cancel | SAVE | Back |  |

# Do not forget to click save

| 4          |        |      |      |
|------------|--------|------|------|
| Help Guide | Cancel | SAVE | Back |
|            |        |      |      |

Test your certificate from your google form.